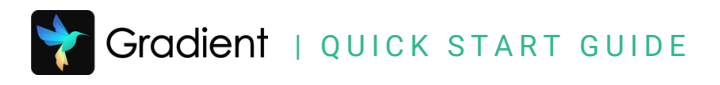

# Getting Logged In & Online Navigation

## Student Login

#### Website

Student account login using a browser at <u>app.gradecam.com/studentLogin</u>.

#### **Student Access Code**

Access code is required for Gradient only login or to authenticate with your Google account.

#### Single Sign-On Service

Authenticate using Clever or ClassLink.

## **Student Portal Dashboard**

- 1 **Classes** List of classes with assignments
- 2 **Due Soon** Available assignments due within two weeks\*
- 3 Recently Turned In -Assignments submitted recently\*
- 4 Search listed assignments

**\*Note:** Visible data and assignments vary by teacher set permissions.

#### Assignments for a Specific Class

- Select Class from left sidebar
- 2 **AVAILABLE** tab to view all available assignments for the selected class
- **3 TURNED IN** to view all submitted assignments available for review

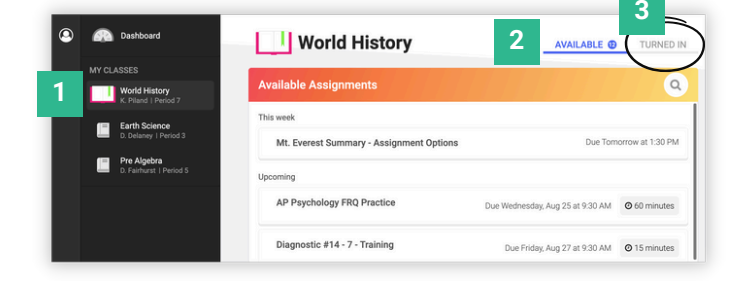

|                   | Chapter 3, Unite                                                                                                    | 1.2 - Math Quiz                                                                              |     |  |
|-------------------|----------------------------------------------------------------------------------------------------|----------------------------------------------------------------------------------------------|-----|--|
| Scan<br>Complete! | Boulett           Reese, Temmy           1           1           2           1           2           1           2           3           0           4           0           5 | <ul> <li>4. 2.5 (2µm)</li> <li>7. 268</li> <li>8. C</li> <li>9. A</li> <li>916. D</li> </ul> | 82% |  |
|                   | Gbbs, Edward                                                                                                    |                                                                                              | 615 |  |
|                   | Watkins, Milton                                                                                                    |                                                                                              | 945 |  |
| •                 | Castro, Diana                                                                                                    |                                                                                              | 465 |  |

| Gradient | Log in to your student account. |           |  |  |
|----------|---------------------------------|-----------|--|--|
|          | First Name Last Name            |           |  |  |
|          | Student Online Access Code      |           |  |  |
|          | Log in as stude                 | nt        |  |  |
|          | or connect using                |           |  |  |
|          | Google Clever                   | ClassLink |  |  |

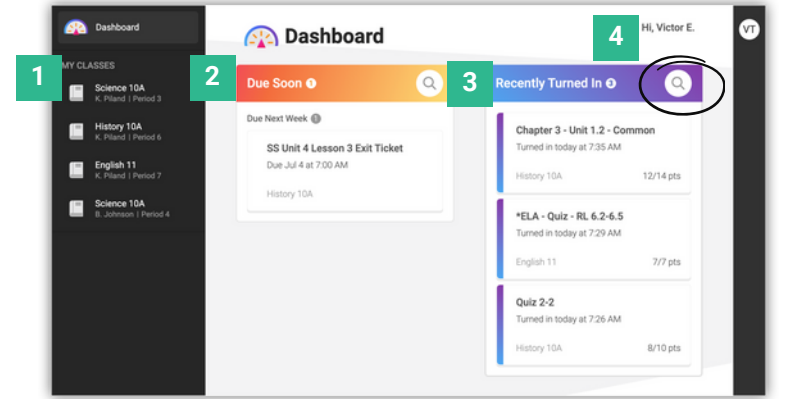

#### GETTING LOGGED IN & ONLINE NAVIGATION

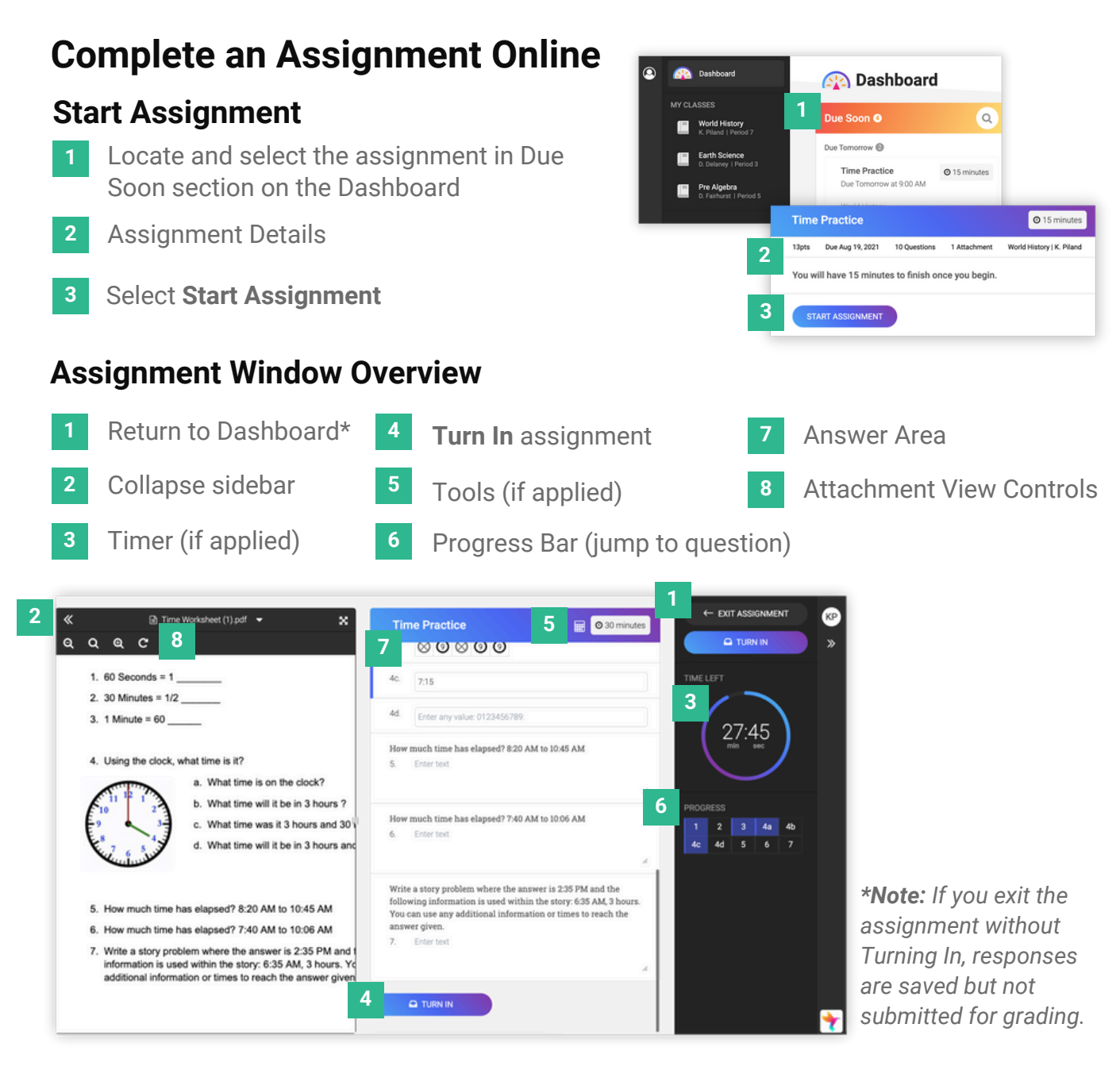

### **Review Turned In Assignment**

- 1 **Score** Grade is pending if items need to be reviewed
- 2 Missed Questions highlight in red
- **3 Teacher Feedback** (if applicable)

**Note:** Review information displayed depends on assignment settings from the teacher.

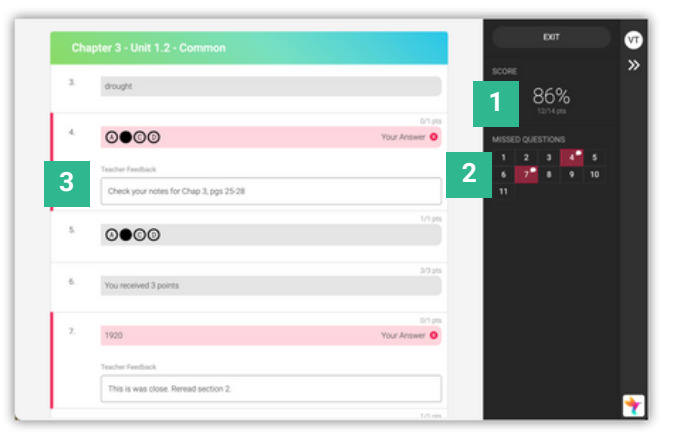